### बी0 आई0टी0सिन्दरी <u>पत्रालय सिन्दरी इन्स्टीच्यूट धनबाद</u> । <u>सू च ना</u>

पत्रांक - Acad/246

सिन्दरी,दिनांक—19.07.21

पत्रांक / विभावि / प0–976 / 21 दिनांक 17 / 07 / 2021 के आलोक में बी0 टेक0 नियमित अष्टम सेमेस्टर 2021 एवं नन–कॉलिजियेट (2016–20) के सभी योग्य छात्र-छात्राओं को सूचित किया जाता है कि दिनांक 19.07.2021 से दि0 24.07. 2021 तक विश्वविद्यालय का परीक्षा शुल्क ऑनलाइन जमा करना सुनिश्चित करेगें।

#### शुल्क राशि का विवरणी निम्न प्रकार है :--बी0 टेक0 अष्टम सेमेस्टर नियमित छात्रों के लिए :--

| क्रमांक | मद                                        | सभी छात्र–छात्राओ के लिये |
|---------|-------------------------------------------|---------------------------|
| 01      | विश्वविद्यालय शुल्क                       | 2,550.00                  |
| 02      | स्थानीय शुल्क                             | 250.00                    |
| 03      | एम०ए०यू०                                  | 50.00                     |
| 04      | औपबंधिक प्रमाण पत्र (बी0 आई0 टी0 सिन्दरी) | 150.00                    |
|         | कुल राशि                                  | 3,000.00                  |

| बी0 | टेक0   | अष्टम | सेमेस्टर | नन—कॉलिजियेट    | (2016-20) | ) छात्रों के लिए | : |
|-----|--------|-------|----------|-----------------|-----------|------------------|---|
|     | - I. U |       |          | 1 1 P.O.V I I 🗸 | 12010 20  |                  |   |

| क्रमांक | मद                  | सभी छात्र—छात्राओ के लिये |
|---------|---------------------|---------------------------|
| 01      | विश्वविद्यालय शुल्क | 2,550.00                  |
| 02      | स्थानीय शुल्क       | 250.00                    |
| 03      | एम०ए०यू०            | 50.00                     |
|         | कुल राशि            | 2850.00                   |

(क) उपर्युक्त राशि को दिनांक 19.07.2021 से दि0 24.07.2021 तक SBI Icollect के माध्यम से संलग्न Flow chart के अनुसार राशि का भुगतान करेंगें | Link: <u>https://www.onlinesbi.com/sbicollect/icollecthome.htm</u>
(ख) बी0 टेक0 अष्टम सेमेस्टर के छात्र–छात्रा, Online परीक्षा प्रपत्र भरने हेतु नीचे दिये गये लिंक का उपयोग करें–

https://forms.gle/mnJ6iRYFtroUCVjz8

(ग) बी० टेक० अष्टम सेमेस्टर नन-कॉलिजियेट (2016-20) छात्र रू० 2850 छात्रनिधि मद में खाता सं० – 10635508860 खाता नाम BIT STUDENT FUND,BIT SINDRI में ऑनलाईन जमा करेगें। (घ) उपरोक्त तिथि को जो छात्र-छात्राएँ विश्वविद्यालय फार्म नहीं भरेंगे वे 500.00 विलम्ब शुल्क के साथ नियमित छात्र कुल 3500.00 (तीन हजार पाँच सौ रूपये) मात्र एवं नन-कॉलिजियेट (2016-20) छात्र कुल 3350.00 (तीन हजार तीन सौ पच्चास रूपये) मात्र बी० आई० टी० छात्रनिधि मद में खाता सं० – 10635508860 खाता नाम BIT STUDENT FUND,BIT SINDRI में ऑनलाईन दिनांक 26.07.2021 तक जमा करने के पश्चात शुल्क जमा की पर्ची की copy Google form में अपलोड करना सुनिश्चित करेगें।

अनुलग्नक–यथा उपर्युक्त।

ह0∕− प्रभारी पदाधिकारी,अधिविधि बी0आई0टी0सिन्दरी (यू0जी0)।

# विनोबा भावे विश्वविद्यालय, हजारीबाग परीक्षा संबंधी आवश्यक सूचना

## बी0 टेक 8<sup>th</sup> Semester 2021 (A) परीक्षा के लिए Online परीक्षा प्रपन्न भरने की तिथि इस प्रकार है –

| परीक्षा | प्रपत्र | बिना  | दण्ड | के | साथ    | भरने | की   | अंतिम | तिथि | Ŧ  |      | 24.07.2021 |
|---------|---------|-------|------|----|--------|------|------|-------|------|----|------|------------|
| परीक्षा | प्रपन्न | 500 / | ∕— ₹ | 50 | विलम्ब | दण्ड | 5 के | साथ   | भरने | की | तिथि | 26.07.2021 |

### नोट :--

- इस परीक्षा में सिर्फ 2016–20 एवं 2017–21 सत्र के परीक्षार्थी ही परीक्षा प्रपत्र भर सकते हैं।
- उपरोक्त तिथि के बाद परीक्षा प्रपत्र किसी भी परिस्थिति में स्वीकार नहीं किये जायेंगे।
- 3. Online परीक्षा प्रपन्न भरने हेतु लिंक : <u>https://forms.gle/mnJ6iRYFtroUCVjz8</u>
- 4. परीक्षार्थी की सूची तथा संबंधन पत्र की प्रति ई—मेल (<u>vbuexam2015@gmail.com</u>) के द्वारा भेजी जाय।
- 5. परीक्षार्थी परीक्षा शुल्क 2550 / अपना महाविद्यालय में जमा करेंगे। संबंधित महाविद्यालय Account No. 0877050010001, Punjab National Bank, VBU, IFS Code- PUNB0174020 में दिनांक 31.07.2021 तक RTGS/NEFT द्वारा जमा करेंगे।

कुलपति के आदेश से ह0/-(डॉ0 गौरी शंकर तिवारी) परीक्षा नियंत्रक

- निदेशक, संबंधित अभियंत्रण महाविद्यालय, विभावि के सूचनार्थ एवं आवश्यक कारवाई हेतु।
- 2. परीक्षा विभाग के संबंधित सहायक।
- 3. भंडार परीक्षा, लेखा विभाग, परीक्षा, विभावि।
- निजी सहायक कुलपति / प्रति–कुलपति / वित्त परामर्शी, कुलपति / प्रति–कुलपति एवं वित परामर्शी के अवलोकनार्थ।
- 5. University website : <u>www.vbu.ac.in</u>

8303 miting

(डॉ0 गौरी शंकर तिवारी) परीक्षा नियंत्रक

### FLOW CHART FOR B.TECH 8th SEM Exam FEE PAYMENT THROUGH SBI I-COLLECT

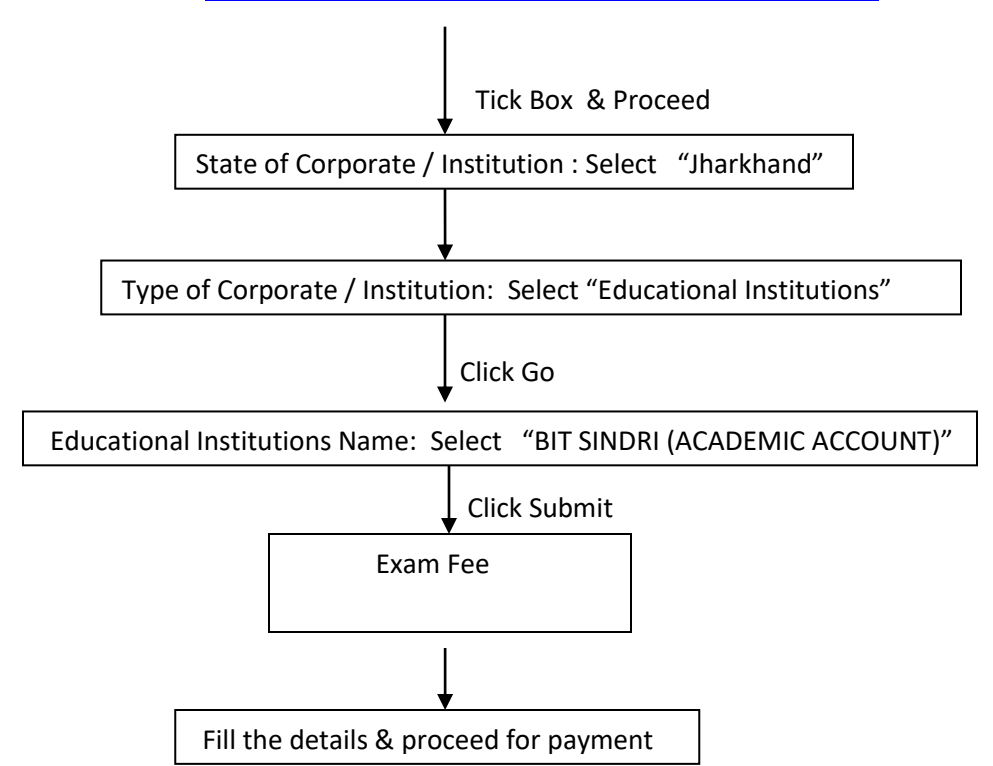

CLICK LINK: https://www.onlinesbi.com/sbicollect/icollecthome.htm

NOTE: If Payment failure and amount deducted from account wait for 48 hours for automatically refund.

If Payment successful and receipt not generated then follow the following flow chart for getting receipt and reference no.

CLICK LINK: https://www.onlinesbi.com/sbicollect/icollecthome.htm

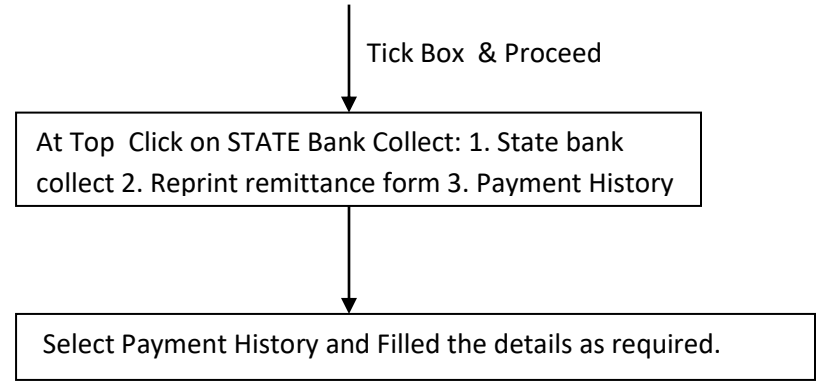